### Streamsoft<sup>.</sup>

### **Dokumenty SAD**

#### Spis treści

| 1. | Podstawowe parametry na definicjach dokumentów           | .1 |
|----|----------------------------------------------------------|----|
| 2. | Dokumenty SAD w module FK                                | .3 |
| 3. | Powiązanie dokumentów importowych w HM z dokumentami SAD | .5 |
| 4. | Powiązanie SAD na potrzeby JPK_V7                        | .7 |

W systemie dostępna jest ewidencja dokumentów SAD, która ma na celu odpowiednie rozliczenie tych dokumentów z dokumentami importowymi. Umożliwia ona wprowadzenie kwot z dokumentu do systemu zarówno w przypadku rozliczenia importu towarów na zasadach ogólnych jak i uproszczonych.

#### **1. Podstawowe parametry na definicjach dokumentów**

Domyślnie dokumenty SAD nie są dokumentami rozrachunkowymi. Na definicji dokumentu możemy jednak włączyć ustawienie **Wchodzi do rozrachunków z kont**, dzięki czemu po dekretacji takiego dokumentu w rozrachunkach pojawi się kwota zadekretowana na wskazane konto rozrachunkowe.

| Definicja dokumentu |                |                                       |                       |         |           |  |  |
|---------------------|----------------|---------------------------------------|-----------------------|---------|-----------|--|--|
| <u>1</u> Podstawowe | <u>3</u> Oznac | zenie dokumentóv                      | v dla JPK             |         |           |  |  |
| Dokument            |                |                                       |                       |         |           |  |  |
|                     |                | Dokument SAD (1                       | )                     |         |           |  |  |
|                     | Opis           | Dokument SAD                          |                       |         |           |  |  |
|                     | Kod            | SAD                                   |                       |         | 🗹 Aktywny |  |  |
| Grupa               | księgowa       |                                       |                       |         | ~ >       |  |  |
| Grupa ewid          | encji VAT      |                                       |                       |         | ~ >       |  |  |
| Ro                  | zrachunki      | Nie wchodzi do ro                     | zrachunków            | ~       |           |  |  |
| Domyślna grup       | a rozrach.     | Nie wchodzi do ro<br>Wchodzi do rozra | zrachunków<br>chunków |         | ~ >       |  |  |
| Domyślny dok. do wy | stawienia      | Wchodzi do rozra                      | chunków z kont        |         | ~ >       |  |  |
| Domyślna ewide      | encja VAT      |                                       |                       |         | ~         |  |  |
| Nr "Lp              | ''w oknie      | wyboru definicji doku                 | mentów przy dodawar   | niu dok | umentu 0  |  |  |
| 🗌 Zadekretuj po wy  | stawieniu      |                                       |                       |         |           |  |  |

W module Finanse i Księgowość w menu Słowniki  $\rightarrow$  Definicje dekretów  $\rightarrow$  wybór właściwej definicji  $\rightarrow$  Pozycje dekretów  $\rightarrow$  Dodaj jest możliwość zadekretowania poszczególnych wartości z dokumentu SAD:

- Podstawa PLN (dane z SAD)
- Cło (dane z SAD)
- Akcyza (dane z SAD)
- Inne (dane z SAD)

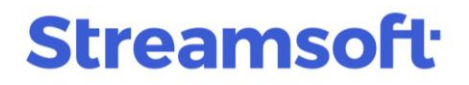

| Definicje dekretów                                                                                                    |
|----------------------------------------------------------------------------------------------------|
| Ca Ca Da Ca Ca Ca Ca Ca Ca Ca Ca Ca Ca Ca Ca Ca                                                                                                    |
| Aktywny Nazwa dekretu Opis w dokumencie                                                                                                    |
| Tak SAD SAD                                                                                                    |
| Tak       Sk0       Sk0         Image: Sk0       Pozycje definicji dekretów dla dokumentu SAD "SAD"       —       X         Image: Okno       Pozycje dekretu       X         Image: Okno       Dekret Warunki / Wzór       Dekretacja użytkownika         Image: Okno       Dekretacja użytkownika       Y         Image: Okno       Dekretacja użytkownika       Y         Image: Okno       Proc. def.       Image: Uwzględniaj parametry pozycji dekretu         Kwota do księgowania       Vatość       NETTO z dokumentu         Vatość       NETTO z dokumentu       V         Storsa WW       BRUTTO z dokumentu       V         Storsa WW       BRUTTO z dokumentu       V         Storsa WW       BRUTTO z dokumentu       V         Storsa WW       BRUTTO z dokumentu       V         Storsa WW       BRUTTO z dokumentu       V         VA z z (dane SAD)       Oko (dane SAD)       Oko (dane SAD)         VMT przyszłych okresów       Pozostałe       Imae sanymi kontami i opisem podczas dekretacji         Dismuj pozycje z tymi samymi kontami w dokumentach księgowych       Zmień znak kwoły       Aktywna |
|                                                                                                    |

W module Handlowo-Magazynowy w menu  $\rightarrow$  Słowniki  $\rightarrow$  Definicje dokumentów HM  $\rightarrow$  wybrany dokument  $\rightarrow$  popraw  $\rightarrow$  zakładka <u>1</u> Podstawowe znajduje się parametr VAT nie wchodzi do rejestru VAT (rozliczenie VAT na podstawie powiązanych dokumentów SAD) Dokumenty importowe wystawione po włączeniu tego parametru nie będą widoczne w rejestrach i deklaracjach VAT.

# **Streamsoft**

| Edycja dokumentu              |                               |                     | ×               |
|-------------------------------|-------------------------------|---------------------|-----------------|
| <u>6</u> Słowniki definiowane | 7 Cechy                       | <u>8</u> Uwagi      | <u>9</u> Inne   |
| <u>4</u> Rodzaje kartotek, O  | znaczenia JPK                 | <u>5</u> Form       | ularze          |
| <u>1</u> Podstawowe           | <u>2</u> Dodatkowe            | <u>3</u> Słov       | vniki UE        |
| Faktura importowa (1)         |                               |                     |                 |
| Opis                          | Faktura importowa             |                     |                 |
| Kod I                         | Fi SAD                        |                     |                 |
| Kody na wydruk dokumentu 1    | 2                             |                     |                 |
| Grupa księgowa 🛛              | Zakup                         | ~ >                 | •               |
| Pobrać cenę                   |                               | ~ >                 | •               |
|                               | 0 Nr w wyborze dokumente      | ów na pozycji       |                 |
| 5                             | 🖌 Dokument z dodatkową wa     | alutą               |                 |
| 5                             | 🗹 Aktywny                     |                     |                 |
| Ξ                             | ☑ VAT nie wchodzi do rejestru | u VAT               |                 |
| V                             | AT nie wchodzi do rejestru    | VAT (rozliczenie V/ | AT na podstawie |
|                               | Do obsługi procesu PZ do      | FA                  |                 |
| Wymagane parametry            | dokumentu                     |                     |                 |
|                               | Zlecenie                      |                     |                 |
|                               | Jednostka organizacyjna       |                     |                 |
|                               |                               |                     |                 |

### 2. Dokumenty SAD w module FK

Dokument SAD dostępny jest w module **Finanse i księgowość**  $\rightarrow$  **Dokumenty**  $\rightarrow$  **Dokumenty SAD**. W oknie edycyjnym dokumentu na zakładce Dokument operator podaje dane z dokumentu celnego:

- Waluta waluta z dokumentu SAD.
- Kwota waluty kwota waluty z dokumentu SAD.
- Kurs Kurs z dokumentu SAD.

• **Kwota PLN** - kwota podstawy do opodatkowania w złotówkach z dokumentu SAD. Wartość w polu wynika z przeliczenia kwoty w walucie i kursu. W przypadku, gdy na dokumencie SAD kwota jest inaczej wyliczona, obok pola znajduje się przełącznik, umożliwiający ręczne wymuszenie kwoty.

• **Cło** - procent cła z dokumentu SAD. Obok znajduje się kwota wyliczonego cła (Kwota PLN x procent cła). W przypadku, gdy na dokumencie SAD kwota cła jest inaczej wyliczona, obok pola znajduje się przełącznik, umożliwiający wymuszenie kwoty.

• **Akcyza** - procent akcyzy z dokumentu SAD. Obok znajduje się kwota wyliczonej akcyzy cła (Kwota PLN + Cło) x procent akcyzy). W przypadku, gdy na dokumencie SAD kwota akcyzy jest inaczej wyliczona, obok pola znajduje się przełącznik, umożliwiający wymuszenie kwoty.

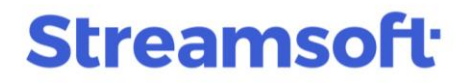

• Inne - dodatkowa/inna wartość zwiększająca kwotę na dokumencie SAD.

Po wpisaniu kwot użytkownik może wybrać na opcję **Przepisz do aktywnego pola zestawienia VAT**, za pomocą której system przepisze kwotę **Razem** z danych SAD do aktualnie wybranego pola netto z zestawienia VAT. Gdy nie jest wybrane żadne pole, system przepisze kwotę do pola netto dla stawki podstawowej.

| P Dane dokumen   | tu SAD operator                                                                                                    | : Nowak Piotr         |                |                         |        |                  |       |               |      |                 |              |             |              |              |      | ×   |
|------------------|----------------------------------------------------------------------------------------------------|-----------------------|----------------|-------------------------|--------|------------------|-------|---------------|------|-----------------|--------------|-------------|--------------|--------------|------|-----|
| Dokument         |                                                                                                    | Numer dokumentu       |                |                         | D      | lata dok. księg. | D     | )ata dok.zew. | (    | Data wpływu     | Miesiąc e    | videncji V. | AT           | Ewidencja    |      |     |
| Dokument SAD     | ~ >                                                                                                    | 1/1/2025              |                |                         | > 2    | 2025-01-31       | 2     | 2025-01-31    |      | 2025-01-31      | Styczeń      | 2025        | ~ >          |              | ~    | >   |
| Waluta/Kurs PLN  | ✓ 1,0000 >                                                                                                    | Wg tabeli kursowej    | nie wskazano   |                         |        |                  |       |               |      |                 |              |             |              |              |      |     |
| 2 Dokument       | Księgowanie                                                                                                    | <u>4</u> Dokumentacja | <u>5</u> Cechy | <u>6</u> JPK, Powiązani | а      |                  |       |               |      |                 |              |             |              |              |      |     |
| Kontrahent >     | Kontrahent       PL 8261970196       Pusty NIP do JPK-VAT         (32) AGENCJA CELNA       Kod kraju do JPK         8261970196       Kod kraju do JPK         Warszawa , 00-111 Warszawa       Fa. wew. do "VAT-UE" |                       |                |                         |        |                  |       |               |      |                 |              |             |              |              |      |     |
| Kwoty VAT        | Dokument liczony                                                                                                    | od <u>N</u> ETTO      |                |                         |        |                  |       |               |      |                 | Kalkulacja   | kwot S      | SAD          |              |      |     |
|                  | Netto                                                                                                    | VAT                   |                | Brutto R                | ecznie |                  |       |               |      |                 |              |             | Waluta       | PLN          |      |     |
| Nie podlega      |                                                                                                    | 00                    |                | Didito                  | çozno  |                  |       |               |      |                 |              | Kwo         | ta walutu    |              | 100  | 00  |
| The podlega      |                                                                                                    |                       |                |                         |        |                  |       |               |      |                 |              | 11110       | Kure         |              | 4.00 | 000 |
| 2.00             |                                                                                                    | ,00                   |                |                         |        |                  |       |               |      |                 |              | Kuoto       |              |              | 400  | 00  |
| 0%               |                                                                                                    | ,00                   | 0.00           | 0.00                    |        |                  |       |               |      |                 | CL           | 2.00        |              | 0.00         | 400  | ,00 |
| 5%               |                                                                                                    | ,00                   | 0,00           | 0,00                    |        |                  |       |               |      |                 | ur<br>Alveur | 2,00        |              | 0,00         | 0    | 00  |
| 7%               |                                                                                                    | 1,00                  | 0,00           | 0,00                    |        |                  |       |               |      |                 | AKCYZ        | 0,00        | <u>'</u> * 🗆 |              | 0    | ,00 |
| 8%               |                                                                                                    | 1,00                  | 0,00           | 0,00                    |        |                  |       |               |      |                 |              |             | Inne         |              | 0    | ,00 |
| 23%              | (                                                                                                    | 1,00                  | 0,00           | 0,00                    |        |                  |       |               |      |                 | Przepisz do  | akty        | Hazem        |              | 408  | ,00 |
|                  | Przepisz do aktywnego pola zestawienia VAT                                                                                                    |                       |                |                         |        |                  |       | VAT           |      |                 |              |             |              |              |      |     |
|                  |                                                                                                    |                       |                |                         |        |                  |       |               |      |                 |              | Razem d     | okument      |              | 0    | ,00 |
|                  |                                                                                                    |                       |                |                         |        |                  |       |               |      |                 |              |             |              |              |      |     |
| Wył. opodat. 🛛 🔊 | lieszanej Wył. o                                                                                                    | podat. ŚT Mies        | zanej ŚT 🛛 Bez | prawa do odliczeń       | Paliw  | o np Sam. i      | np Ir | mport usług   | Mies | zanej imp. usł. | Odwrotne o   | bciążeni    | e Wył        | . opodat. ŚT | od 1 | •   |

Przy zamykaniu dokumentu system sprawdza czy kwota z pola **Razem** z danych SAD jest równa kwocie **Netto** z sekcji **Kwoty VAT**, w przypadku różnic wyświetla odpowiedni komunikat:

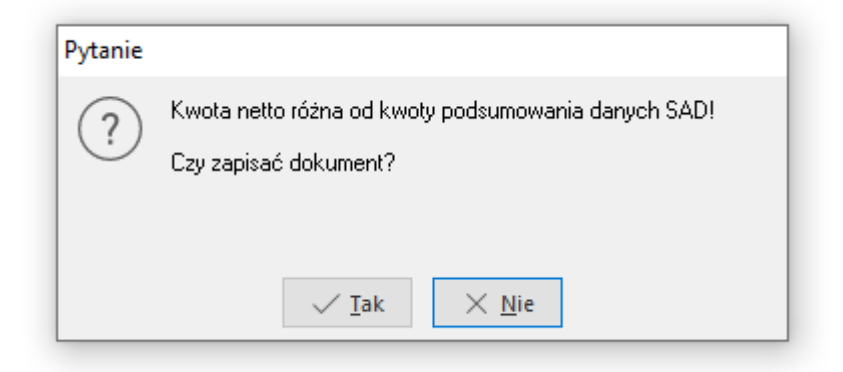

Ponadto na zakładce **Dokumentacja** operator systemu ma możliwość załączenia skanu oryginału dokumentu SAD, w celu weryfikacji poprawności wpisanych kwot.

### Streamsoft<sup>.</sup>

| Dokument Nerse delement Deta del bries Deta del serve Mission avidenzi Mattern Media              |  |
|---------------------------------------------------------------------------------------------------|--|
| Dokument     SAD     Sad     Iz/2021     Z021-05-31     Maj     Maj 2021     PLN     1,0000       |  |
| Ewidencja 🗸 🔪 Data wpływu 📰                                                                       |  |
| 2 Dokument         3 Księgowanie         4 Dokumentacja         5 Cechy         6 JPK, Powiązania |  |
| Dokumentacja                                                                                      |  |
| Nazwa pliku Nazwa dokumentu Przechowaj                                                            |  |
| dokument SAD.pdf dokument SAD.pdf W bazie dod. dokum.                                             |  |

#### 3. Powiązanie dokumentów importowych w HM z dokumentami SAD

W module Handlowo-Magazynowym wprowadzono opcję wyboru dokumentów wchodzących w skład kwoty zwiększającej cenę zakupu na dokumentach importowych. Opcja dostępna jest na oknie dokumentu HM na zakładce **Inne** w sekcji **Zwiększenie cen zakupu** lub na zakładce **Waluta**.

| P Grupa: Zakup Dokument : (Fi) Faktura importo | wa Operator : Kowalska Anna                                                                                                    |                                                                                          | с — П X                         |
|------------------------------------------------|----------------------------------------------------------------------------------------------------|------------------------------------------------------------------------------------------|---------------------------------|
| Dok. zew: ><br>z dnia: data wpływu: 2019-06-13 | Faktura VAT                                                                                                    |                                                                                          | Data wprowadzenia: 2019-06-13 ゝ |
| Kontrahent<br>(11463) FIRMA HANDLOWA ABC SP. Z | O.O. Opcje<br>Przedstawiciel handl.                                                                                                    |                                                                                          |                                 |
| Nowa 1/1, 00-001 Warszawa                      | Zlecenie ><br>Jednostka org. >                                                                                                    |                                                                                          |                                 |
| Import                                         |                                                                                                    |                                                                                          |                                 |
| Waluta EUR<br>Kurs 4,2783                      | 9 - 2019-06-06<br>Szacowanie cen zakupu<br>Kwota dodatkowa zwiększająca ceny zakupu w<br>EUR 0.00<br>PLN<br>Wartość netto do porównania (żądana)<br>Aktualna wartość netto dokumentu (uzyskana)<br>RÓŻNICA<br>Uwzględniaj poz | X       0,00       0,00       0,00       4 064,39       4 064,39       ycje "Inne z VAT" |                                 |
| Inne bez VAT Zestawienie VAT Inne              | <u>✓ Wylicz</u> ><br>Dostawa Dodatkowe UE <u>W</u> aluta                                                                                                    | < Zamknij ⊘ Pomoc                                                                        |                                 |
| Opcje                                          | Zamknij dokume                                                                                                    | nt Razem                                                                                 | 950,00 / 950,00 EUR             |

W celu zwiększenia zakupu o wartość z innego dokumentu, w oknie **Szacowanie ceny zakupu**, należy wybrać opcję **Wybierz (F6)**, znajdującą się obok pola **PLN**. Następnie należy dodać pozycję, czyli wskazać wystawiony wcześniej dokument, z którego zostaną pobrane kwoty (dokument kosztowy lub SAD).

### **Streamsoft**

| P Grupa: Zakup Dokument : (Fi) Faktura i                | mportowa Operator : Kowalska Anna                                   |                                                                        | - 🗆 X                           |
|---------------------------------------------------------|---------------------------------------------------------------------|------------------------------------------------------------------------|---------------------------------|
| Dok. zew: ><br>z dnia: data wpływu: 2019-06             | -13 Faktur                                                          | ra VAT                                                                 | Data wprowadzenia: 2019-06-13 ゝ |
| Kontrabent                                              |                                                                     |                                                                        |                                 |
| (11463) FIRMA HANDLOWA ABC<br>Nowa 1/1, 00-001 Warszawa | SP. Z O.O.<br>Przedstawiciel hand<br>Zleceni<br>Jednostka org       | II. ><br>e ><br>J. >                                                   |                                 |
| Cechy >                                                 |                                                                     | Zwiększenie ceny zakupu 🕥                                              |                                 |
| Nazwa                                                   | Wartość cechy                                                       | Dodatkowa wartość zwiększająca ceny za<br>Wartość zwiększająca ceny za | кири 0,00<br>кири 0,00          |
|                                                         | Szacowanie cen zakupu<br>Kwota dodatkowa zwiększająca ceny zakupu w | × dokumentó                                                            |                                 |
|                                                         | EUR 0,00                                                            |                                                                        | 56                              |
|                                                         | Wartość netto do porównania (żądana)                                | 0,00 Oblicz zwięk                                                      | szenie ceny zakupu F3           |
| <                                                       | Aktualna wartość netto dokumentu (uzyskana)                         | 4 064,39 ahenta >                                                      |                                 |
| Na podstawie 🔉                                          | RÓŻNICA Uwzględniaj r                                               | 4 064,39 e z danych kon<br>pozucie "Inne z VAT" e z danych kon         | trahenta]<br>trahenta]          |
| Opis<br>Data                                            | ovegopanaj p                                                        | cji                                                                    |                                 |
| Link - powiązanie z dokumentem                          | √ <u>W</u> ylicz                                                    | X Zamknij ③ Pomoc                                                      |                                 |
| Link                                                    |                                                                     | ]                                                                      |                                 |
| <u>P</u> ozycje Inne <u>b</u> ez VAT Zestawie           | nie <u>V</u> AT <u>I</u> nne <u>D</u> ostawa Doda <u>t</u> kov      | ve U · ·                                                               |                                 |
| Opcje                                                   | V Zamkni                                                            | ij dokument Razem                                                      | 4 064,39 / 4 999,20             |
| Zwiększenie ceny z<br>Okno                              |                                                                     | a dak zew                                                              |                                 |
| KWOLU ZW. Opis                                          | Numer 2000                                                          | JUNILEW.                                                               |                                 |
| Pozycję do                                              | zwiekszenia ceny zakupu                                             | ×                                                                      |                                 |
| Kwota z do                                              | pikumentu                                                           | >                                                                      |                                 |
| Przep                                                   | noz rwoy ≥ sumę ogorem: 0,00                                        | Jaki dokument                                                          | ×                               |
|                                                         | Cło: 0,00                                                           | Dokument kosztowy                                                      |                                 |
|                                                         | Akcyza: 0,00                                                        | Dokument SAD                                                           |                                 |
|                                                         | Inne: 0,00                                                          |                                                                        |                                 |

Istnieje możliwość edycji kwoty z dokumentu oraz wskazania czy uwzględniona ma być jej całość czy wybrane składowe (podstawa, cło, akcyza, inne, VAT).

Po zamknięciu okna z wybranymi dokumentami, kwota z pola PLN nie będzie już dostępna do edycji, a opis pola zmieni się na (kwota z wybranych dokumentów) PLN.

# **Streamsoft**

| Pozycję do zwiekszenia ceny zakupu |                       |                  |                     |         |  |  |  |  |  |
|------------------------------------|-----------------------|------------------|---------------------|---------|--|--|--|--|--|
| Kwota z dokumentu                  | SAD 12/2021, , 497,23 |                  | >                   |         |  |  |  |  |  |
| Przepisz kwoty                     | 🗹 Sumę ogółem:        | 497,23           |                     |         |  |  |  |  |  |
|                                    | Podstawa:             | 385,00           |                     |         |  |  |  |  |  |
|                                    | Cło:                  | 19,25            |                     |         |  |  |  |  |  |
|                                    | Akcyza:               | 0,00             |                     |         |  |  |  |  |  |
|                                    | Inne:                 | 0,00             |                     |         |  |  |  |  |  |
|                                    | VAT:                  | 92,98            |                     |         |  |  |  |  |  |
| Kwota z dokumentu                  | 497,23                |                  |                     |         |  |  |  |  |  |
| Opis                               |                       |                  |                     |         |  |  |  |  |  |
|                                    |                       |                  |                     |         |  |  |  |  |  |
|                                    |                       | √ <u>Z</u> apisz | imes <u>A</u> nuluj | ⑦ Pomoc |  |  |  |  |  |

#### Uwaga!

Jeżeli wartość zwiększająca cenę zakupu ma wpływać tylko na zwiększenie wartości magazynowej, a nie wartości całego dokumentu importu to parametr w konfiguracji **Ustawienia** → **Dokumenty** → **Edycja dokumentu** → *Dla dok. importowych w wal. nie wliczać zwiększenia ceny zakupu do ceny netto* powinien być ustawiony na TAK.

| P Konfiguracja          |   |                                                                                           | - 0                 | ×     |
|-------------------------|---|-------------------------------------------------------------------------------------------|---------------------|-------|
|                         | D | , 🗋 🍪 📱 🤶 🗮 Tryb wdrożeniowy                                                              |                     |       |
| Whisz szuk anu parametr |   | Parametr                                                                                  | Wartość             | ^     |
| wpisz szukary parametri |   | Czy informować o niezrealizowanych dokumentach pro forma na dokumentach sprzedaży         | NIE                 |       |
| ✓                       | ^ | W spisie kont firmy wybierać tylko te z znacznikiem "Druk."                               | NIE                 |       |
|                         |   | Przy przerzutach MM z magazynu ewidencyjnego na zakupowy cena z dostaw                    | NIE                 |       |
| 🖉 Edycja dokumentu      |   | Automatyczna realizacja MM+ (oprócz magazynów zewnętrznych)                               | Tak - dla wszystkic | h mag |
| Taméwiania              |   | Dla dok. importowych i krajowych w wal. nie wliczać zwiększenia ceny zakupu do ceny netto | TAK                 |       |
| 2amowienia              |   | Wyświetlać informację o uwagach do pozycji dokumentu                                      | NIE                 |       |
| 📄 Edycja pozycji        |   | Zewnętrzny program do edycji dokumentu (ED_**)                                            |                     | _     |

#### 4. Powiązanie SAD na potrzeby JPK\_V7

Niezależnie od opisanej wyżej możliwości przepisania kwot z SAD na dokument importowy możliwe jest również powiązanie tego dokumentu z dokumentem importowym na potrzeby Jednolitego Pliku Kontrolnego (**JPK\_V7**). Opcja dostępna jest na oknie dokumentu SAD po wyborze przycisku strzałki obok pola z numerem dokumentu. Po wyborze **Wybierz dokument importu (F6)** wywołane zostanie okno z fakturami importowymi wystawionymi w modułach Handlowo-Magazynowym oraz Finansowo-Księgowym.

Takie powiązanie spowoduje, że podczas generowania pliku JPK-V7 program wykaże numer dokumentu celnego (SAD) oraz dane kontrahenta z kraju trzeciego (z faktury importowej), a nie agencję celną.

| Dane dokumentu SAD operator : Nowak Piotr                                                                                                    |                                                                                                    | - 🗆 X                                                             |
|----------------------------------------------------------------------------------------------------|----------------------------------------------------------------------------------------------------|-------------------------------------------------------------------|
| Dokument         Numer dokumentu           Dokument         SAD         >         1/1/2025                                                                   | Data dok. księg.         Data dok. zew.         Data wpływu         Miesiąc ewidencji VAT           V         Wybierz dokument importu         F6         1-31         Styczeń 2025 | Ewidencja                                                         |
| Waluta/Kurs     PLN     1,0000     > Wg tabeli kursowej nie wskazano       2 Dokument     3 Księgowanie     4 Dokumentacja     5 Cechy     6 JPK, Powiązania | Usuń powiązanie z dok.importu Del<br>Pokaż dokument importu F2                                                                                                    |                                                                   |
| Kontrahent  PL 8261970196 (32)AGENCJA CELNA 8261970196 Warszawa , 00-111 Warszawa                                                                            |                                                                                                    | Pusty NIP do JPK-VAT<br>Kod kraju do JPK<br>Fa. wew. do 'VAT-UE'' |